#### Programovatelná spínací zásuvka s Wi Fi

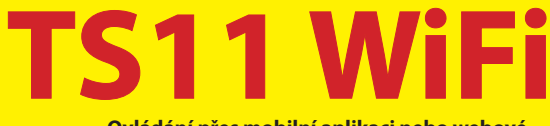

#### Ovládání přes mobilní aplikaci nebo webové rozhraní

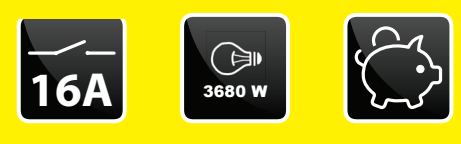

## Příklady použití:

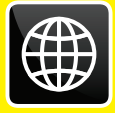

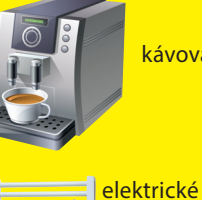

kávovary

svítidla

topné žebříky

## přímotopná

tělesa

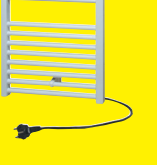

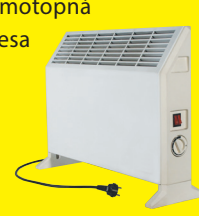

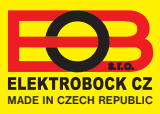

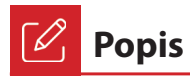

Zařízení TS11 WiFi slouží ke spínání různých spotřebičů v režimech:

- 1. Časový program pracuje dle nastaveného programu (viz str. 6).
- 2. Časováním změna stavu na stanovený čas (1 min až 24 hod).
- 3. Ruční změna z aplikace.
- 4. Ručně pomocí přepínače na čelní straně výrobku.

Pro ovládání a nastavování slouží webová aplikace na adrese:

#### https://eobwifi.elektrobock.cz

nebo mobilní aplikace EOB WiFi, která je ke stažení zdarma pro Android i iOS.

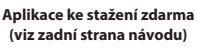

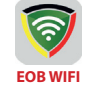

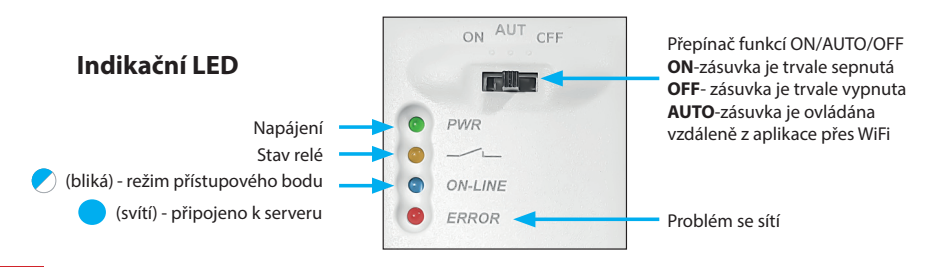

# Zprovoznění zařízení

- 1. Ujistěte se, že Vaše zařízení je připojeno k internetu.
- 2A. Ve webovém prohlížeči zadejte adresu: https://eobwifi.elektrobock.cz nebo
- 2B. Stáhněte do Vašeho zařízení aplikaci EOB WiFi a spusťte ji.
- 2C. Pokud nemáte u firmy ELEKTROBOCK svůj uživatelský účet, klikněte na tlačítko REGISTROVAT. V opačném případě se přihlaste a pokračujte bodem 5.

| EOB WiFi         |             |
|------------------|-------------|
| Přihlásit se     |             |
| E-mail           |             |
| Heslo            | ٥           |
| PŘIHLÁSIT SE     | REGISTROVAT |
| Zapomenuté hesio | ?           |

- \* Registrace a využívání služeb je zcela zdarma
- Po úspěšné registraci budete vyzváni k zadání Aktivačního kódu, který Vám byl zaslán na zadaný e-mail.

| Nastavte al<br>odeslán na | ktivačni kod, který byl<br>váš e-mail |
|---------------------------|---------------------------------------|
| YIKDFg67On                | 1                                     |
|                           |                                       |
|                           |                                       |

 Zadejte požadované údaje (e-mail, heslo,...) a klikněte na REGISTROVAT.

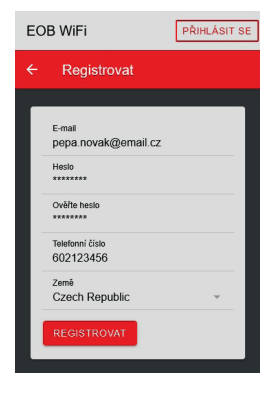

5. Pro přidání prvku klikněte na tlačítko Přidat zařízení.

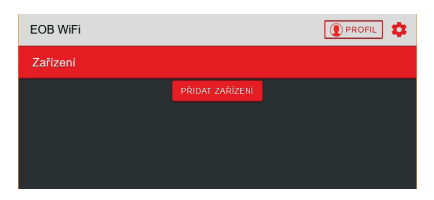

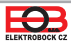

6. Jako Typ zařízení vyberte "TS11 WiFi, a klikněte na OK.

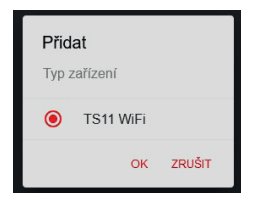

 Po vyzvání zapojte TS11 WiFi do sítě a klikněte na DALŠÍ.

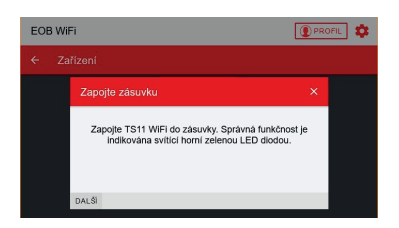

 Vyhledejte ve Vašem zařízení dostupné WiFi sítě, připojte se k síti "TSWIFI\_xxxxxx, a klikněte na DALŠÍ.

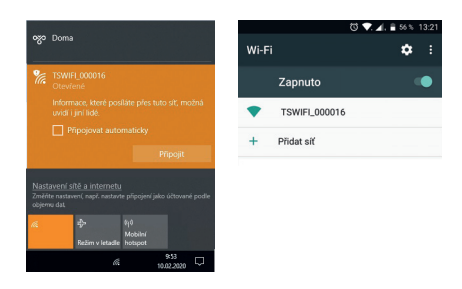

12. Zadejte heslo pro připojení ke zvolené WiFi síti a klikněte na DALŠÍ.

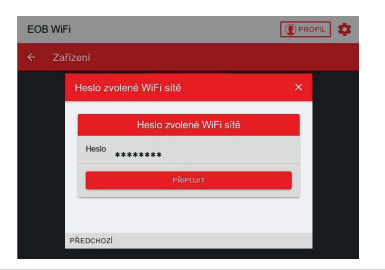

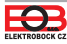

7. Pojmenujte si zařízení (např. Doma) a klikněte na OK.

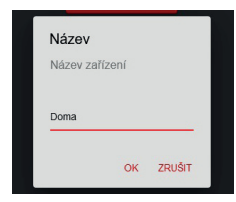

9. Nyní jste vyzváni k připojení se ke vzniklé WiFi síti s názvem "TSWIFI\_xxxxxx".

| EOB Wi  | Fi [                                                                  | PRC | FIL 🌣 |
|---------|-----------------------------------------------------------------------|-----|-------|
| Zařízen |                                                                       |     |       |
|         | Připojte se k AP                                                      | ×   |       |
|         | Připojle se k WEI sill vytvořené zařízením (Ivar<br>TS11WIFL_xxxxxxx) |     |       |
|         | PŘEDCHOZÍ DALŠÍ                                                       |     |       |
|         |                                                                       |     |       |

 Klikněte na OBNOVIT, vyhledejte dostupné WiFi sítě, vyberte síť, ke které chcete zařízení připojit a klikněte na DALŠÍ.

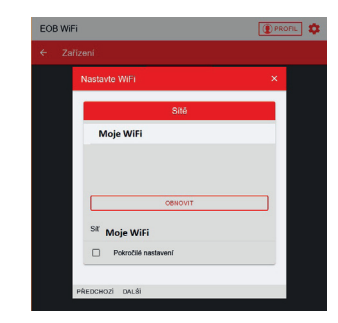

 Dle instrukcí zkontrolujte stav LED diod na zařízení a klikněte na DALŠÍ.

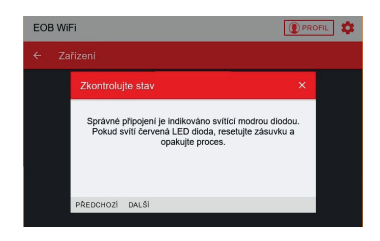

14. Připojte zařízení zpět k Vaší domácí síti a klikněte na ODESLAT.

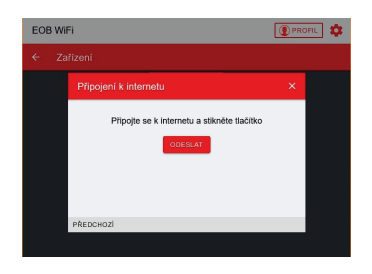

 Nyní je zařízení přidáno k Vašemu účtu a je možné jej ovládat. Popis jednotlivých prvků naleznete níže.

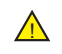

V případě chyby je možné provést: **RESTART zařízení:** Krátkým stisknutím tlačítka na zadní straně TS11WiFi se zařízení restartuje.

OBNOVENÍ do továrního nastavení: Dlouhým stlačením tlačítka (cca 10s) na zadní straně se rozsvítí červená dioda a zařízení se uvede do továrního nastavení. Poté je možné postupovat znovu od kroku 5. Více na str. 10.

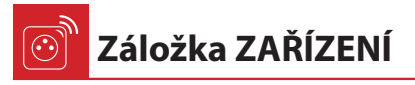

Umožňuje přístup k jednotlivým zařízením, celkovému přehledu prvků a jejich editaci.

| EOB WiFi   |                 | PROFIL                |
|------------|-----------------|-----------------------|
| ← Zařízení |                 |                       |
|            | PŘIDAT ZAŘÍZENÍ |                       |
|            | TS11 WiFi       |                       |
| Doma       |                 | $\square \rightarrow$ |
|            |                 |                       |

| Název         |             | Ts11Wifi |
|---------------|-------------|----------|
| Туре          |             | Ts11WiFi |
| Sériové číslo |             | 2        |
|               |             |          |
|               | PŘEJMENOVAT |          |

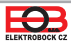

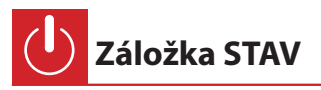

Zobrazuje aktuální stav TS11 WiFi.

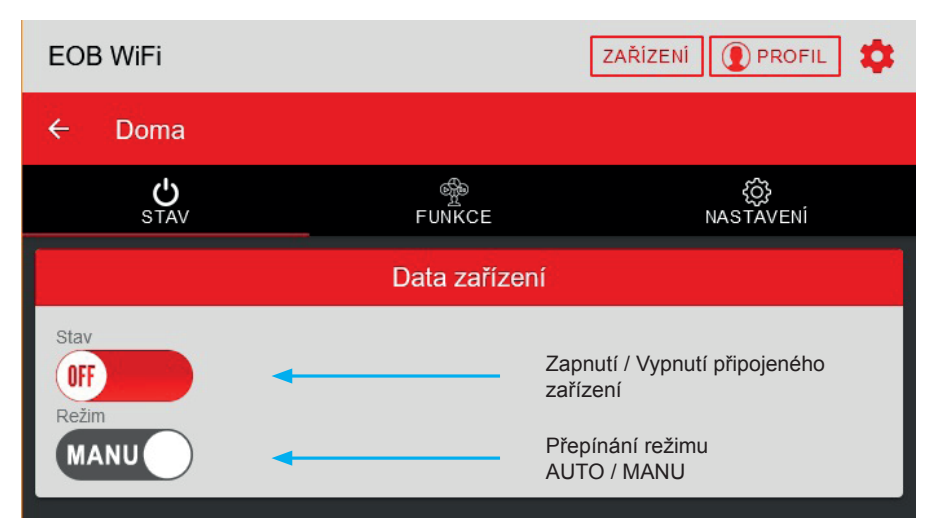

Zásuvka má 2 programovatelné režimy:

AUTO - V automatickém režimu se řídí spínání dle nastaveného programu, který uživatel nastaví.

MANU - V manuálním režimu je možné změnit stav ON/OFF a tento stav je nastaven až do další změny uživatelem.

Programy pro daný režim je možné nastavit na záložce FUNKCE (viz str. 5).

Dálkové ovládání je možné jen v případě, že je přepínač na zásuvce přepnut do polohy **AUT** (viz. Indikační LED na straně 2). Jinak bude připojená zátěž zapnuta nebo vypnuta (dle stavu přepínače) a při vzdáleném nastavování nebude zásuvka reagovat na změnu stavu.

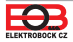

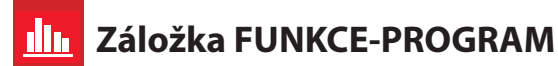

Do programu se přidávají změny, kterých může být až **16 za den**. V každé změně se nastavuje čas, ve kterém se provede změna v krocích po 1 minutě. Dále je možné nastavit stav do kterého se v daný čas TS11 WiFi přepne a dny, ve kterých se má tato změna provést. Při přepnutí stavu **ON / OFF** uživatelem v automatickém režimu bude tento stav nastaven až do další změny v programu.

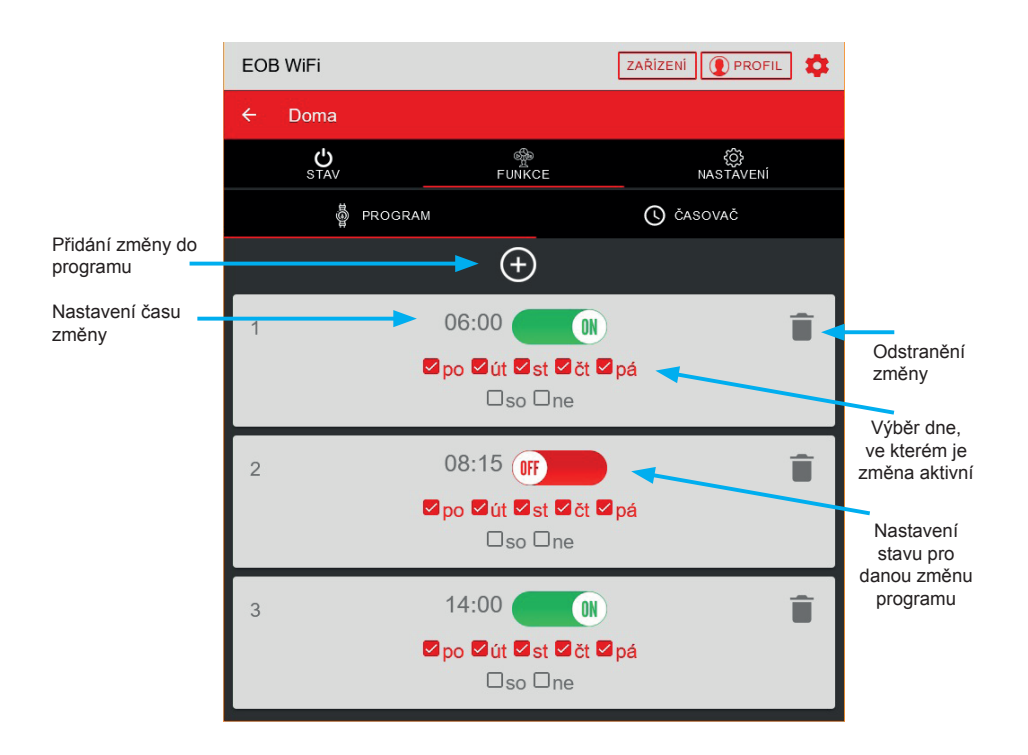

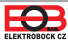

Příklad nastavení týdenního programu

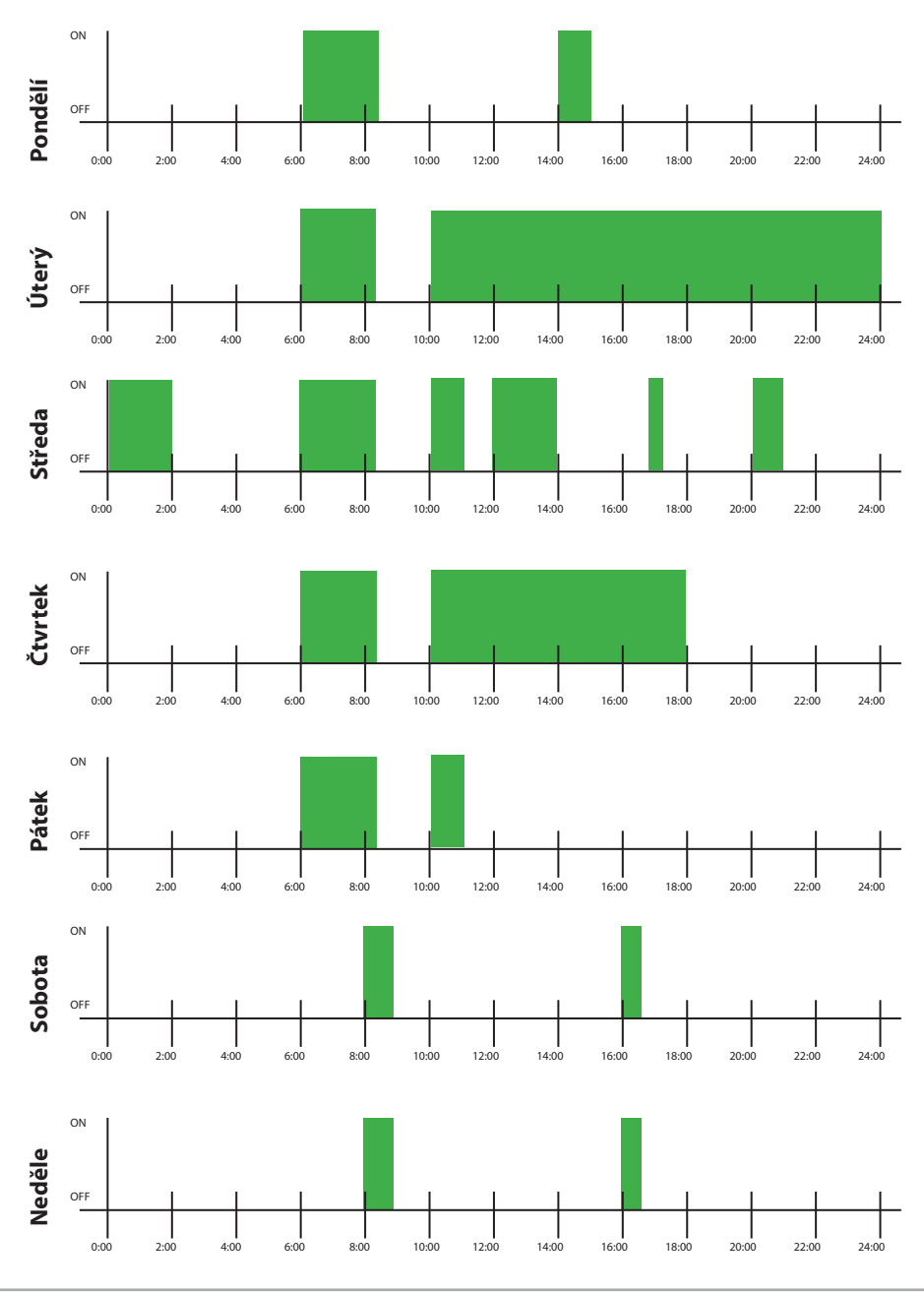

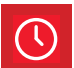

# Záložka FUNKCE-ČASOVAČ

Funkce ČASOVAČ složí k odčasování intervalu od 1 minuty do 24 hodin a má vyšší prioritu než funkce program. V případě, že je aktivní časovač a je zvolen automatický režim, nedojde ke změně nastavené v programu. Při spuštění časování dojde k sepnutí spotřebiče a po odčasování nastaveného intervalu opět k jeho vypnutí.

| ණී<br>FUNKCE        | کې<br>NASTAVENÍ                           |
|---------------------|-------------------------------------------|
| 0                   | ČASOVAČ                                   |
| Časovač             |                                           |
| adovaná doba časová | ní                                        |
|                     | FURKCE<br>Casovač<br>adovaná doba časován |

Zapnutí časovače

# Záložka NASTAVENÍ

V této záložce je možné nastavit dodatečné parametry zásuvky jako např.:

- Automatickou změnu času zimní/letní,
- Časové pásmo,
- Aktualizace firmwaru zařízení,...

| <b>U</b> stav                         |                                             | ₹ĴĴ NASTAVENÍ    |
|---------------------------------------|---------------------------------------------|------------------|
| Uložit nastavení                      | → 🗎 🗹 ←                                     | Načíst nastavení |
|                                       | Verze                                       |                  |
| Verze firmwaru                        |                                             | Verze firmwaru   |
| AKTUALIZACE FIRMWARE                  | Aktualizovat firmware                       |                  |
|                                       | Časové pásmo                                |                  |
| Automaticky přepínejte letní zimní či | <sup>as</sup><br>Přepinač letní / zimní čas |                  |
| Časové pásmo<br>(GMT+01:00)           | Časové pásmo                                | *                |

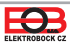

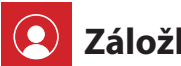

Záložka PROFIL

Umožňuje správu uživatelského profilu a jím ovládané prvky.

|                                   | Profil            |                      |                          |
|-----------------------------------|-------------------|----------------------|--------------------------|
| E-mail<br>pepa.novak@email.o      | z 🔶 Re            | gistrovaný email     |                          |
| Telefonní číslo<br>123456789      | Tele              | efonní číslo uživate | le                       |
| <sup>Země</sup><br>Czech Republic | Zer               | ně uživatele         | <b>*</b>                 |
| ULOŽIT                            |                   |                      |                          |
| ODHLÁSIT SE                       | MÊNIT HESLO       | ZAT MŮJ ÚČET         | Trvalé smazání účtu      |
|                                   | Zařízení          |                      |                          |
| Doma                              |                   |                      | Î.                       |
| dhlášení z aplikace               | Změnit heslo k př | ihlašenému účtu      | Odebrání zařízení z účtu |

🍸 Změna jazyka

Klikněte na ikonku ozubeného kolečka a vyberte Vámi požadovaný jazyk.

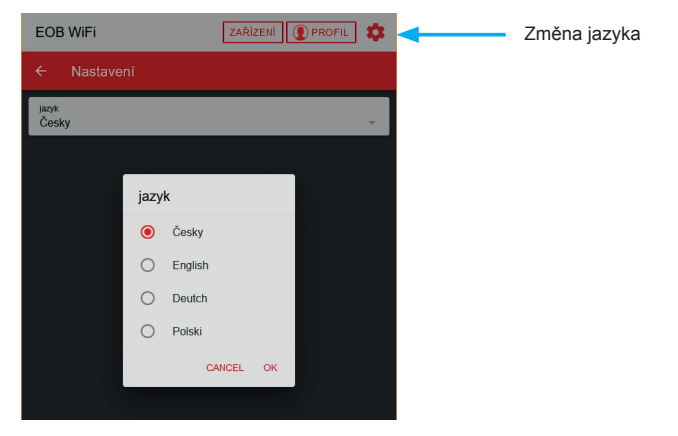

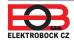

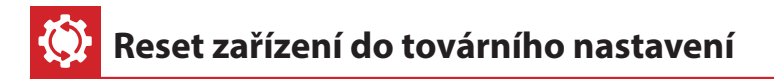

Tento postup slouží k vymazání parametrů zásuvky a její uvedení do továrního nastavení. Po tomto kroku je nutné TS11 WiFi znovu přiřadit k uživatelskému účtu, jak je uvedeno na straně 2.

Pro reset do továrního nastavení postupujte následovně:

- 1. Ujistěte se, že zařízení je napájeno a svítí zelená LED (PWR).
- 2. Stiskněte a držte funkční tlačítko na zadní straně výrobku, dokud se nerozsvítí červená LED (cca 10 sec).
- 3. Nyní můžete uvolnit tlačítko.
- 4. Vyčkejte na zhasnutí červené LED a rozblikání modré LED.
- Před přiřazením zařízení k uživatelskému účtu se ujistěte, že jste jej odebrali z Vašeho uživatelského účtu (viz. seznam zařízení ve správě profilu - strana 9).

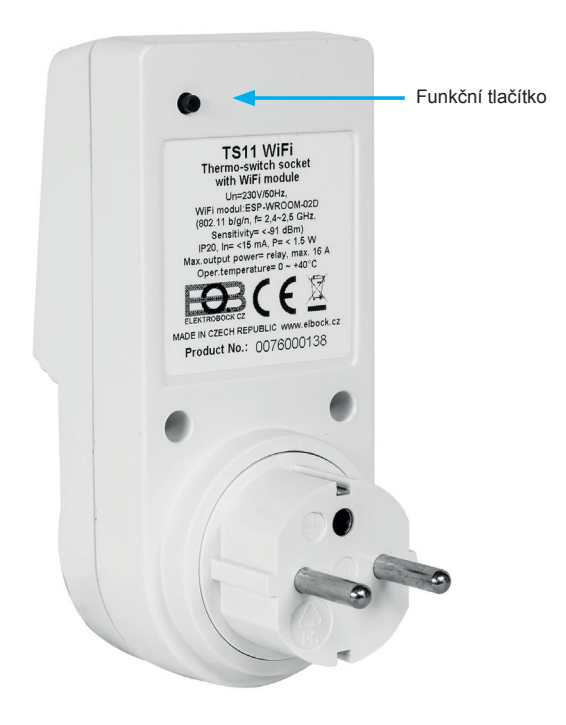

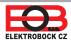

| -   | //  |    |
|-----|-----|----|
| POZ | nam | KV |
| 102 |     | тy |

| <br> |
|------|
|      |
|      |
|      |
|      |
|      |
|      |
|      |
|      |
|      |
|      |
|      |
|      |
|      |
|      |
|      |
|      |
|      |
|      |
|      |
|      |
|      |
|      |
|      |
|      |
|      |
|      |
|      |
|      |
|      |
|      |
|      |
|      |
|      |
|      |
|      |
|      |
|      |
|      |
|      |
|      |
|      |
|      |
|      |
|      |
|      |

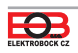

## Programovatelná spínací zásuvka s WiFi

# TS11 WiFi

| Technické parametry          |                        |  |
|------------------------------|------------------------|--|
| Napájení                     | 230 V / 50 Hz          |  |
| Počet teplotních změn na den | 16                     |  |
| Radiový protokol             | 802.11 b/g/n (WiFi)    |  |
| Rádiová frekvence            | 2.4 GHz ~ 2.5 GHz      |  |
| Citlivost WiFi               | <-91 dBm               |  |
| Vysílací výkon               | 14 dBm                 |  |
| Minimální program. čas       | 1 minuta               |  |
| Spotřeba                     | <1,5 W                 |  |
| Stupeň krytí                 | IP20                   |  |
| Konektivita                  | WiFi                   |  |
| Výstup                       | max. 16 A/ 250 V (AC1) |  |
| Pracovní teplota             | 0 až 40 °C             |  |
| Rozměry (V x Š x H)          | 131 x 59 x 92 mm       |  |

**EOB WIFI** 

## **Aplikace pro Android**

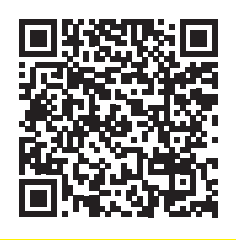

ZÁRUČNÍ LIST (na výrobek je záruka 2 roky)

| Číslo výrobku: | Datum prodeje:    |
|----------------|-------------------|
| Kontroloval:   | Razítko prodejny: |

### **Aplikace pro iOS**

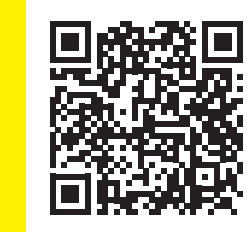

V případě záručního a pozáručního servisu, zašlete zásuvku na adresu výrobce.

#### EU PROHLÁŠENÍ O SHODĚ

Tímto ELEKTROBOCK CZ s.r.o. prohlašuje, že typ rádiového zařízení TS11 WiFi je v souladu se směrnicí 2014/53/EU. Úplné znění EU prohlášení o shodě je k dispozici na této internetové adrese: www.elbock.cz

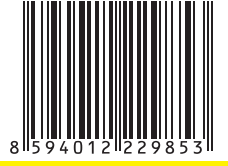

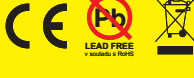

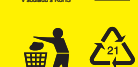

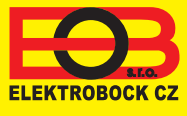

ELEKTROBOCK CZ s.r.o. Blanenská 1763 Kuřim 664 34 Tel: +420 541 230 216 Technická podpora (do 14h) Mobil: +420 724 001 633 +420 725 027 685 www.elbock.cz